## **Edit prices**

You can edit prices for one or more colorways. To do so, view the colorway and select "Edit prices" from the Actions menu, the following window appears:

| T      | Style Stats Style Details NN6002835 / Shorts |                     |                     |    |    | < Edit Prices |                     |          |            |                |     |
|--------|----------------------------------------------|---------------------|---------------------|----|----|---------------|---------------------|----------|------------|----------------|-----|
|        | =1332                                        |                     |                     |    |    | WHO           | DLESALE PRICE (USD) |          | MSRP (USD) |                |     |
|        |                                              |                     | Cki le              |    |    | 10            |                     | ×        | 10         |                | ×   |
|        | 2.0                                          | 1. S                | SKUS                |    |    |               |                     |          |            |                |     |
|        | 1.8                                          |                     |                     |    |    | 001           | LET PRICE (USD)     |          |            |                |     |
| _      | 16                                           |                     |                     |    |    |               |                     |          |            |                |     |
|        | 1.0                                          |                     |                     |    |    |               |                     |          |            |                |     |
|        | 1.4                                          |                     |                     |    |    |               |                     |          |            |                |     |
|        | 1.2                                          |                     |                     |    |    |               |                     |          |            |                |     |
|        | 1.0                                          |                     |                     |    |    |               |                     |          |            |                |     |
| B      | 0.8                                          |                     |                     |    |    |               |                     |          |            |                |     |
|        |                                              |                     |                     |    |    |               |                     |          |            |                |     |
| 0      | 0.6                                          |                     |                     |    |    |               |                     |          |            |                |     |
| $\sim$ | 0.4                                          |                     |                     |    |    |               |                     |          |            |                |     |
| P.     | 0.2                                          |                     |                     |    |    |               |                     |          |            |                |     |
| 5      | 0                                            |                     |                     |    |    |               |                     |          | Cancel     | Update         |     |
| 6.3    | S\$24                                        |                     |                     |    |    |               |                     |          |            | <u> </u>       |     |
| 23     |                                              |                     |                     |    |    |               |                     |          |            |                |     |
| ~      | SEASON                                       | 6M                  | Q2                  | 93 | Q4 |               | STORY TIER          | CALENDAR | COMP STYLE | MERCH COMMENTS | • 1 |
| Ą      | SS24                                         | P01 - Accessories + | P02 - Accessories + | +  | +  |               | ~                   | Ý        |            |                | 10  |
| TA     | FW23                                         |                     |                     |    |    |               |                     |          |            |                |     |
|        | 5523                                         |                     |                     |    |    |               |                     |          |            |                |     |

Enter the prices then click **Update**. You can also select multiple colorways then click **Edit prices** and repeat the steps mentioned above.

## Notes:

- If the flag "Apply price by style" is activated for the catalog, the price is updated for all the colorways of that style, if the user has the required privileges.
- If prices are locked for the selected colorway state, they cannot be updated and fields are deactivated as shown in the below example:

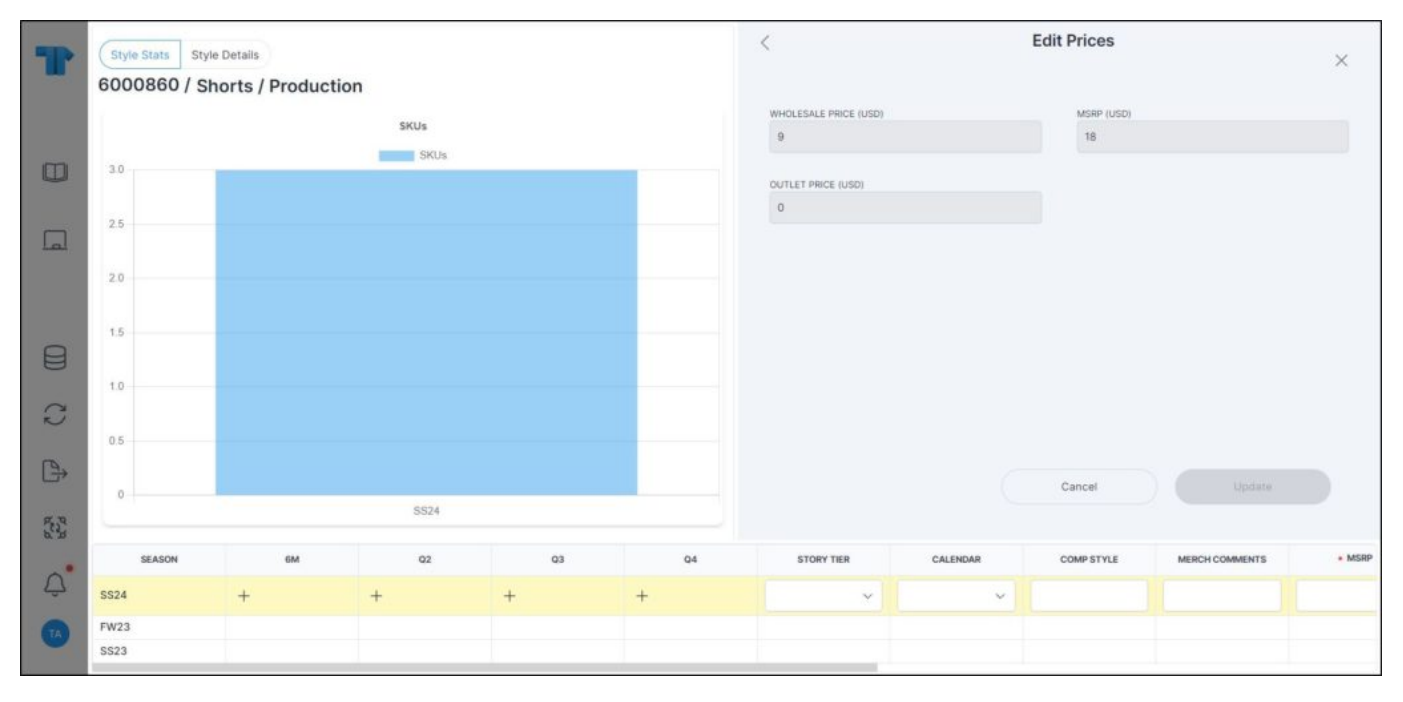

• If the colorway is locked, prices cannot be changed directly, and the change should be approved by authorized users in Change management module. Below is an example:

| T   | Style Stats         Style Details           NN6000943 / Bandana / Architecture |                               |                 |                 |   | < Edit Prices × |                                                        |            |                      |            |  |
|-----|--------------------------------------------------------------------------------|-------------------------------|-----------------|-----------------|---|-----------------|--------------------------------------------------------|------------|----------------------|------------|--|
|     |                                                                                | SKUs                          |                 |                 |   | WHOLESAL        | E PRICE (USD)                                          | MSRP (     | USD)                 |            |  |
|     | SKUs                                                                           |                               |                 |                 |   |                 |                                                        | 10         |                      | ×          |  |
|     | 40                                                                             |                               |                 |                 |   |                 | ore mirrow                                             | 600 C      | SKID CHANGE ADDOCUAL |            |  |
|     | 35                                                                             |                               |                 |                 |   |                 |                                                        |            |                      |            |  |
|     | 14 E.M. 1                                                                      |                               |                 |                 |   |                 |                                                        |            |                      |            |  |
| لما | 3.0                                                                            | 30                            |                 |                 |   |                 | * COLORWAY IS LOCKED, PLEASE PROVIDE REASON FOR UPDATE |            |                      |            |  |
|     | 2.5                                                                            |                               |                 |                 |   |                 |                                                        |            |                      |            |  |
|     |                                                                                |                               |                 |                 |   | -               |                                                        |            |                      |            |  |
|     | 2.0                                                                            |                               |                 |                 |   |                 |                                                        |            |                      |            |  |
|     | 1.5                                                                            |                               |                 |                 |   |                 |                                                        |            |                      |            |  |
| ~   | 102201                                                                         |                               |                 |                 |   |                 |                                                        |            |                      |            |  |
| S   | 1.0                                                                            |                               |                 |                 |   |                 |                                                        |            |                      |            |  |
|     | 0.5                                                                            |                               |                 |                 |   |                 |                                                        |            |                      |            |  |
| B   | action .                                                                       |                               |                 |                 |   |                 |                                                        | Cancel     |                      | Undate     |  |
|     | 0                                                                              |                               |                 |                 |   |                 |                                                        |            |                      |            |  |
| 22  |                                                                                |                               |                 |                 |   |                 |                                                        |            |                      |            |  |
| ~*  | SEASON                                                                         | GM                            | Q1              | Q2              |   | Q3              | Q4                                                     | STORY TIER | CALENDAR             | COMP STYLE |  |
| Û,  | SS24                                                                           | P01 - Apparel P03 - Apparel + | P04 - Apparel + | P02 - Apparel + | + |                 | +                                                      | N/A ~      | ~                    | No Comp X  |  |
| TA  | FW23                                                                           |                               |                 |                 |   |                 |                                                        |            |                      |            |  |
|     | SS23                                                                           |                               |                 |                 |   |                 |                                                        |            |                      |            |  |

Admin users can click the slider to skip the change approval. Also, when the Price by style slider is activated for the catalog and prices are updated for a model that has at least one locked colorway, the update should be approved through the change management module.